# Mode d'emploi Site <u>www.scrabble-varesterel.fr</u>

Le présent manuel (version 1, août 2019) est destiné à faciliter la prise en main des fonctionnalités principales par un internaute ayant déjà la connaissance minimum pour naviguer dans un site internet.

### Introduction

Le site du Comité Var Estérel a été développé avec le logiciel Wordpress et est hébergé par la société OVH. L'adresse complète de sa page d'accueil est <u>http://www.scrabble-varesterel.fr</u> mais la majorité des navigateurs se contentent de <u>www.scrabble-varesterel.fr</u> et même de <u>scrabble-varesterel.fr</u>.

Il est possible d'accéder au site à partir d'un ordinateur individuel, d'une tablette ou d'un smartphone à l'aide d'un navigateur (Internet Explorer, Firefox, Google Chrome, Opera, Safari...). En fonction du matériel, des dimensions de son écran et/ou du navigateur utilisé, l'affichage des pages et la disposition des textes et des images peuvent différer légèrement mais les fonctionnalités et les informations seront au final identiques.

## Architecture de navigation

On navigue d'une page à l'autre en cliquant sur des « liens » qui sont des zones particulières (menus, textes, images ou parties d'images, boutons...) qui sont repérables notamment parce que le symbole cicontre s'affiche quand on les survole avec la souris. Il suffit alors de cliquer avec la souris pour, par exemple, afficher la page appropriée ou télécharger le fichier identifié par le lien.

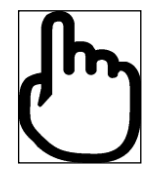

Il est toujours possible de revenir à la page précédente en utilisant les fonctions standard offertes par le navigateur : la flèche vers la gauche située en général en haut à gauche de l'écran et dont la forme dépend du navigateur utilisé (par exemple : Internet Explorer ou Firefox ci-dessous).

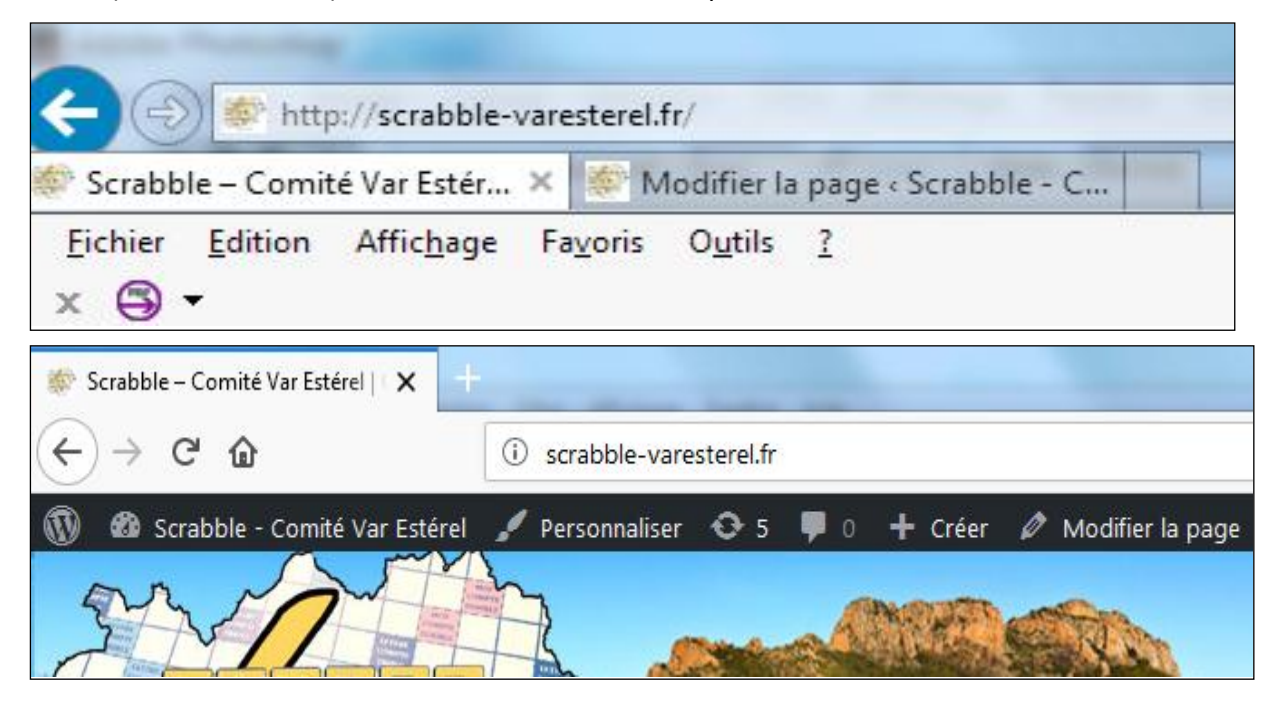

## Format standard des pages

Les pages du site <u>www.scrabble-varesterel.fr</u> ont toutes le même format, ce qui donne un look professionnel et convivial permettant à l'internaute de trouver facilement ce qu'il cherche et d'y naviguer de la manière la plus intuitive qui soit.

**NB**: cependant, il arrive qu'un lien pointe sur une page appartenant à un site extérieur partenaire (exemples : le site de la Fédération Française de Scrabble, un site spécifique d'un Club varois ou non...). Dans ce cas, pour ne pas perdre la navigation au sein du site du Comité Var Estérel, la page correspondante sera ouverte dans une nouvelle fenêtre dont on sortira en cliquant normalement sur la petite croix habituelle figurant en haut à droite de l'écran.

Chaque page du site comprend de haut en bas :

- Un bandeau illustré avec, sauf exception, le logo du Comité Var Estérel à gauche (cliquer sur ce bandeau fait revenir à la page d'accueil).
- Un bandeau de menus sur fond noir avec les onglets principaux qu'on retrouvera de manière identique sur toutes les pages.
- Une case « Recherche » par mot clé.
- Le **titre de la page** (en général le plus explicite possible) sur une ou plusieurs lignes.

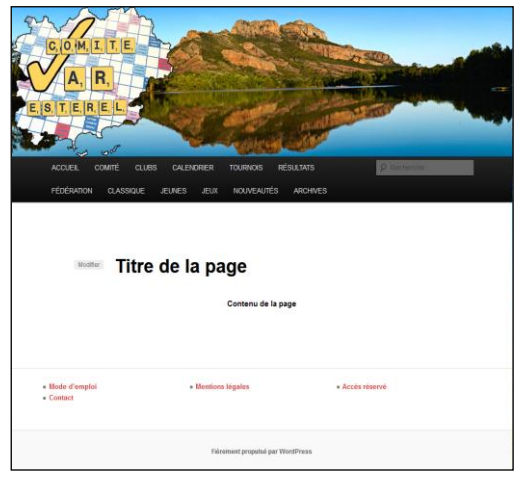

- Le **contenu de la page** qui peut contenir du texte, des images, des fenêtres de défilement (par exemple pout afficher des PDF), des liens permettant de naviguer vers d'autres pages du site du Comité ou vers des pages externes (dans ce cas, elles seront ouvertes dans une nouvelle fenêtre).
- Des liens (rouges) vers quelques pages spéciales (mode d'emploi, contact, mentions légales et accès réservé).

#### Le bandeau illustré

Sauf exception, ce bandeau comprend toujours à gauche le logo du Comité Var Estérel.

Quelle que soit la page du site où l'on se trouve, en cliquant avec la souris sur ce bandeau, on retournera systématiquement à la page d'accueil.

L'image par défaut représente le lac Perrin, lac artificiel, situé au pied du Rocher de Roquebrune-sur-Argens, qui résulte de la mise en eau d'une ancienne carrière d'extraction de sable qui fut exploitée pendant une quarantaine d'années.

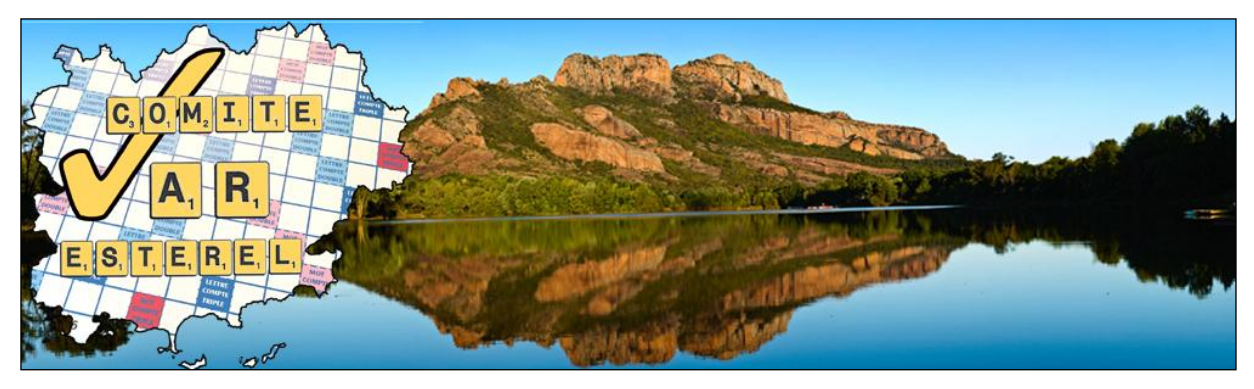

En fonction du contenu de la page, une image spécifique, de même format, illustrant le sujet et rompant ainsi la monotonie de la navigation, sera parfois affichée à la place de cette image standard. Quelle que soit cette image, cliquer sur le bandeau illustré permet de retourner également à la page d'accueil.

# Le bandeau de menus (premier niveau)

Situé sous le bandeau illustré, le bandeau des menus affiche en blanc sur fond noir une douzaine de mots-clés qui structurent la «pyramide» hiérarchique des sujets. Le bandeau ci-dessous est celui actuellement en ligne (août 2019). Il peut évoluer dans l'avenir si nécessaire.

| ACCUEIL    | COMITÉ  | CLUBS  | CALEND | RIER | TOURNOIS  | RÉSULTATS  |
|------------|---------|--------|--------|------|-----------|------------|
| FÉDÉRATION | I CLASS | IQUE . | JEUNES | JEUX | NOUVEAUTÉ | S ARCHIVES |

Ces menus de premier niveau (on verra ci-après comment sont organisés des menus de niveaux inférieurs) donnent accès, en cliquant sur le mot-clé aux pages correspondantes.

- Accueil : c'est le point d'entrée principal du site avec le texte de bienvenue et des informations éventuelles d'actualités, mais aussi, dans une colonne particulière à droite quatre boutons illustrés d'accès rapide (cliquables) aux quatre demandes les plus fréquentes :
  - Liste des prochains tournois duplicate organisés dans le Var
  - **Résultats** des tournois les plus récents avant qu'ils ne soient disponibles sur le site de la Fédération
  - Évènements « **Scrabble classique** » à venir et résultats des évènements récents
  - Le coin des jeunes
- **Comité** : Informations relatives au Comité Var Estérel (clubs, statuts, règlement intérieur, procès verbaux des Assemblées Générales, Bureau, réunions à venir...)
- **Clubs** : Liste des clubs, accès à la page spécifique de chaque club, trouver un club, où jouer...
- **Calendrier**: visualisation du calendrier annuel « varois », accès aux tournois par trimestre, accès au calendrier national sur le site de la Fédération
- **Tournois**: Accès aux tournois «duplicate» se déroulant dans le Var, (une page par tournoi: description, inscriptions, résultats, photos souvenirs...), accès aux festivals nationaux et voisins les plus recherchés par les varois...
- **Résultats** : Accès aux résultats des tournois passés (notamment dès qu'ils sont connus pour les tournois se déroulant dans le Var)
- Fédération : Accès au site de la Fédération Française de Scrabble
- **Classique**: Accès aux informations relatives aux évènements « Scrabble classique » se déroulant dans le Var (tournois, inscriptions, résultats...)
- Jeunes : Accès aux informations relatives aux activités des scolaires du Var
- Nouveautés : Information récentes utiles
- Archives : Accès aux archives des années antérieures

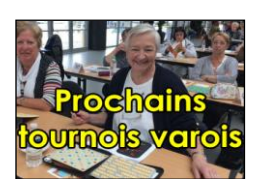

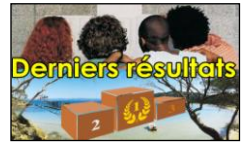

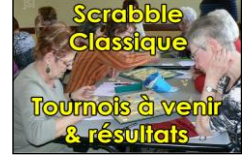

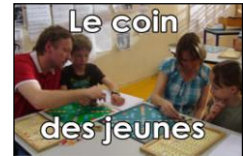

# Menus de second niveau (et plus si besoin)

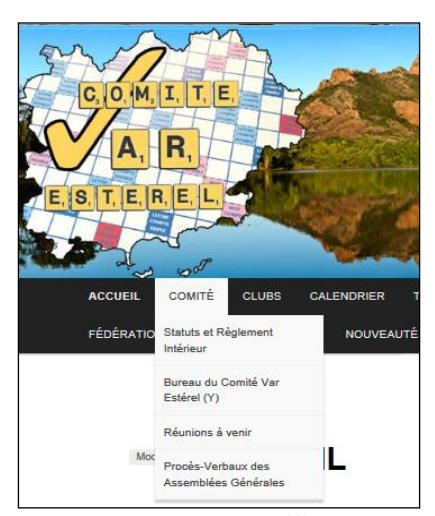

En survolant avec la souris sur l'un des mots-clés figurant sur le bandeau des menus de premier niveau, il peut apparaître (ce n'est pas systématique et dépend de chacun des mots-clés) une liste de sousmenus qu'il suffit de cliquer pour atteindre la page correspondante;

Le processus peut se continuer : en survolant l'un de ces sous-menus de second niveau, il est possible qu'un menu de niveau inférieur s'affiche pour permettre d'accéder à une page de détail.

#### La case « Recherche »

En entrant un mot-clé dans cette case grisée, une

nouvelle page s'affiche avec une liste des pages contenant le mot-clé recherché (s'il y en a) permettant de les afficher en cliquant sur le lien proposé.

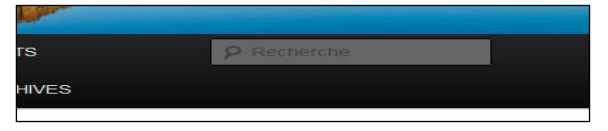

#### Liens de navigation

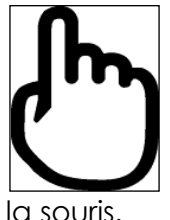

Il est possible de passer d'une page à l'autre en cliquant sur des « liens » qui figurent dans les pages. Les liens sont des zones particulières cliquables (textes, images, parties d'images, boutons...) repérables soit parce que le texte est d'une couleur particulière, souvent souligné, mais surtout parce le symbole ci-contre s'affiche quand on les survole avec

ia souris.

Prenons par exemple la page « CLASSIQUE ». Notons au passage que ce n'est pas le bandeau standard qui est affiché mais une image particulière illustrant le Scrabble classique.

Nous voyons dans cette page trois morceaux de texte affichés en rouge :

- cliquez ici
- scrabble 83 Vidauban
- La Seyne-sur-Mer

Ces morceaux de texte sont des liens vers d'autres pages. Si, on clique sur l'un d'eux avec la souris, une nouvelle page va s'afficher.

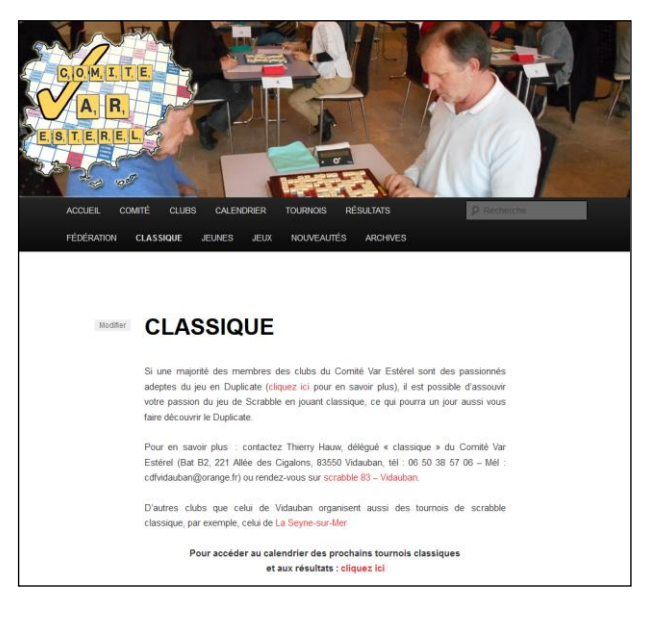

En cliquant sur le premier des liens l'internaute qui s'intéressait au jeu « classique » pourra en savoir plus sur le jeu en Duplicate.

## **Images interactives**

Il est possible de naviguer en cliquant sur une image (exemple sur un des quatre boutons de la page d'accueil) mais aussi sur une partie d'image à condition que celle-ci ait été construite comme une « image interactive ».

Par exemple, en cliquant sur l'onglet « CLUBS » on affiche une page qui présente tout d'abord la liste des clubs du Comité sur laquelle il est possible de cliquer car ce sont des liens classiques, mais en dessous est affichée une carte du Var où chaque club apparait dans un petit rectangle bleu.

Chacun de ces rectangles est une zone « cliquable ».

Si on survole un tel rectangle avec la souris, il change de couleur et passe en rouge pâle, un texte apparait (par exemple « *Club de La Garde-Freinet* » et, si l'on clique dessus, la page du club s'affiche.

C'est une façon plus conviviale et plus intuitive pour naviguer.

# Les documents pdf

PDF signifie « Portable Document Format »

La mise en page d'un document converti en PDF est préservée (polices de caractère, paragraphes, images, objets graphiques...) telle qu'elle a été définie par son auteur, et cela quels que soient le logiciel, le système d'exploitation et l'ordinateur utilisés pour l'imprimer ou le visualiser.

Dans la majorité des cas, le site <u>www.scrabble-varesterel.fr</u> affiche les fichiers PDF dans une fenêtre disposant d'une barre d'outils pour en faciliter la visualisation. Des barres « ascenseur », verticale à droite et horizontale en bas, permettent de naviguer dans la page à l'aide de la souris.

🔶 🔖 Page 1 / 1

Les outils sont, de gauche à droite :

- Page précédente
- Page suivante
- Zoom réduction
- Zoom agrandissement
- Téléchargement et ouverture dans un logiciel PDF en vue d'une sauvegarde ou d'une impression
- Affichage « plein écran » ou « retour à l'affichage dans la fenêtre PDF »

| ACCUEIL COMITÉ CI<br>FÉDÉRATION CLASSIQUI                                    | LUBS CALENDRIER T                                                                                    | OURNOIS RÉSULTA<br>S ARCHIVES                                                     | xts 🛛 🔎                                                                                                    | Recherche        |  |  |  |  |  |
|------------------------------------------------------------------------------|----------------------------------------------------------------------------------------------------|-----------------------------------------------------------------------------------|----------------------------------------------------------------------------------------------------|------------------|--|--|--|--|--|
| FÉDÉRATION CLASSIQUI                                                         | E JEUX NOUVEAUTĖ                                                                                     | S ARCHIVES                                                                        |                                                                                                    |                  |  |  |  |  |  |
|                                                                              |                                                                                                    |                                                                                   |                                                                                                    |                  |  |  |  |  |  |
| Modifier CLU                                                                 | UBS                                                                                                  |                                                                                   |                                                                                                    |                  |  |  |  |  |  |
| Le Comi<br>la Fédér                                                          | ité Var Estérel (Y) regroupe<br>ation Française de Scrabble                                          | et anime les 13 clubs v<br>e.                                                     | varois officiellement affi                                                                                                    | liés à           |  |  |  |  |  |
| Brignole<br>La Gard<br>Le Lavar<br>Saint-Tro                                 | s (Y22) Draguignan (Y0)<br>e-Freinet (Y10) La Loni<br>ndou (Y24) Roquebrun<br>opez (Y13) Toulon (Y1) | 2) Hyères (Y04)<br>de-les-Maures (Y35)<br>e-sur-Argens (Y30)<br>2) Vidauban (Y21) | La Crau (Y01)<br>La Seyne-sur-Mer (Y0<br>Saint-Raphaël-Fréjus                                                                                                    | 3)<br>(Y11)      |  |  |  |  |  |
| Cliquez sur une ville sur la carte ci-dessous pour accéder à la page du Club |                                                                                                    |                                                                                   |                                                                                                    |                  |  |  |  |  |  |
|                                                                              |                                                                                                    | Cub de La Garde-Fre                                                               | Transformer<br>Transformer<br>Trans | angengan<br>1997 |  |  |  |  |  |

**Di** 50

Exemple de PDF

PDF signifie « Portable Document Format »